### 한국약학교육협의회 실무실습 강의 **수강신청 방법**

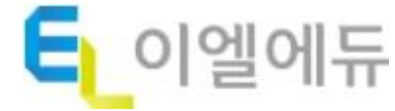

## 홈페이지 접속 주소

### [강의 수강 홈페이지]

http://ikape.eledu.co.kr/main/main.php

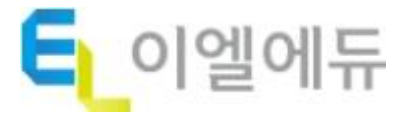

## |접속 및 로그인

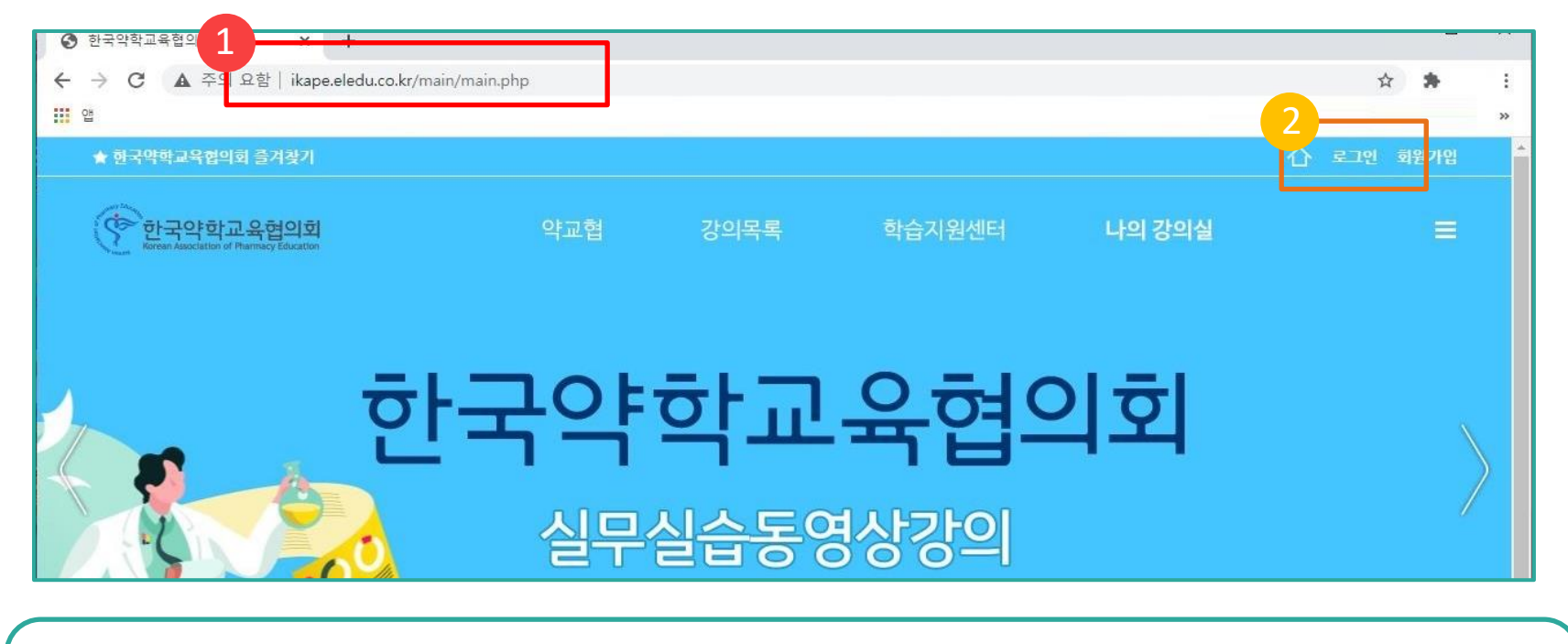

- 1. 인터넷 주소창에 한국약학교육협의회 실무실습강의 홈페이지 주소를 입력하여 접속합니다.

   (http://ikape.eledu.co.kr/main/main.php)
- 2. 화면 우측 상단의 [로그인] 버튼을 클릭합니다.

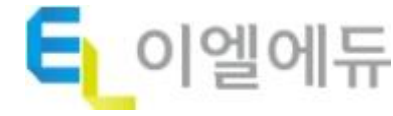

### 교육원 접속 및 로그인

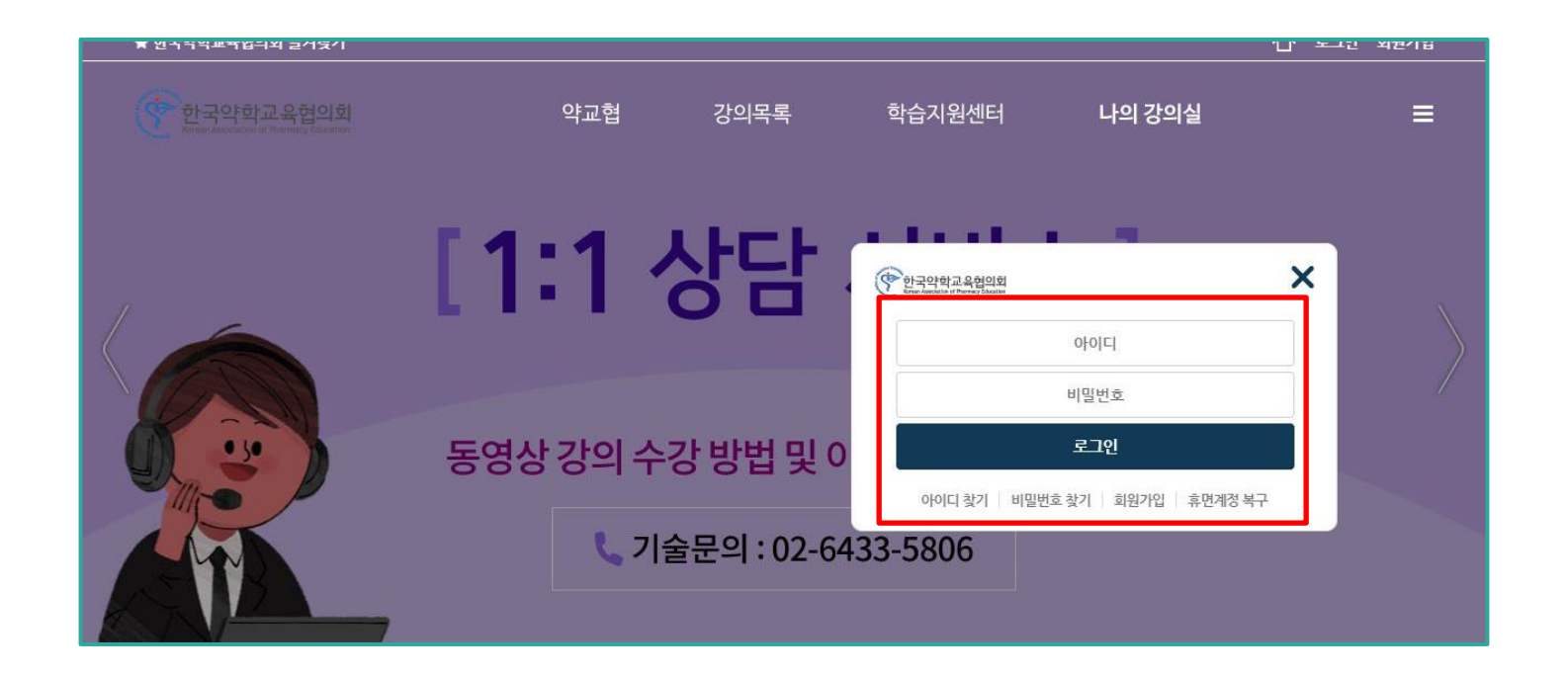

- 1. 로그인 창이 뜨면 가입한 아이디와 비밀번호를 입력합니다.
- 2. [로그인] 버튼을 클릭합니다.

※ 아직 회원가입이 되어있지 않다면, 회원가입을 진행해주시기 바랍니다.

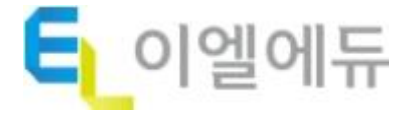

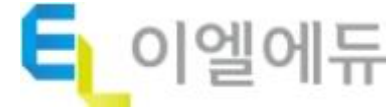

#### 1. 로그인 후, 홈 화면에서 화면 상당 중앙의 [강의목록] 메뉴를 클릭합니다.

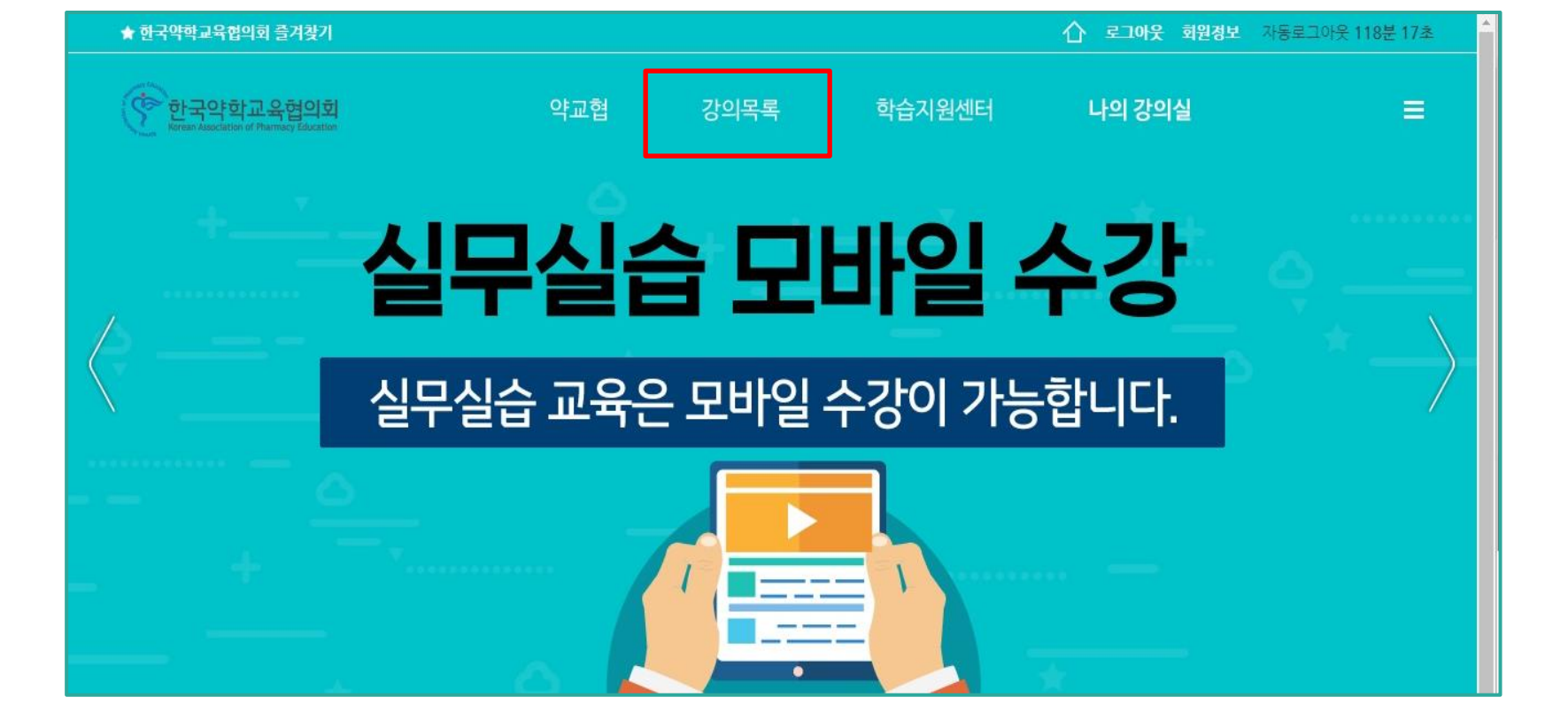

## 강의 수강신청

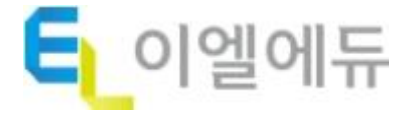

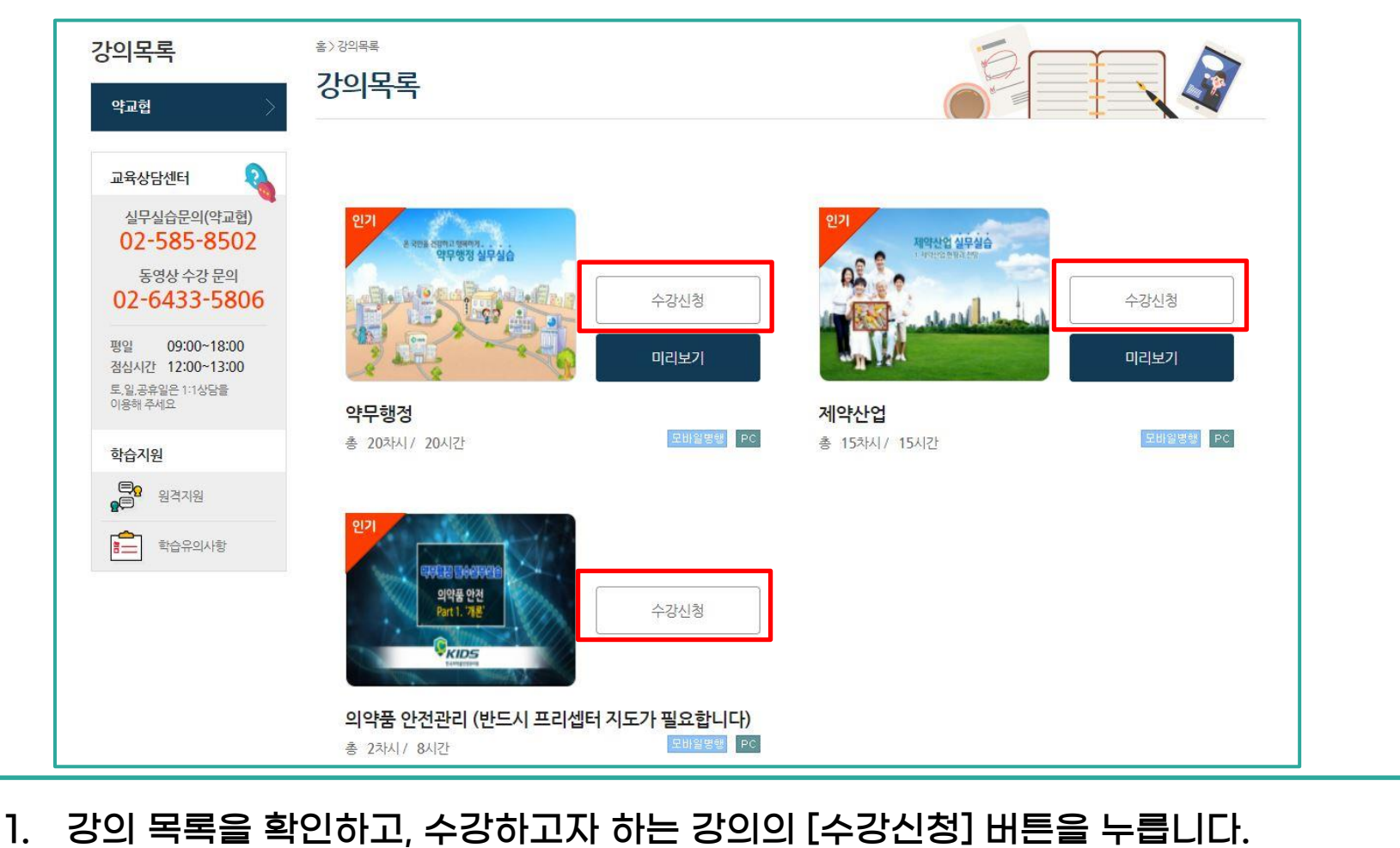

# 강의 수강신청

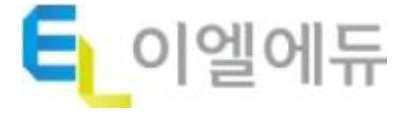

### 1. 수강을 시작할 날짜를 선택합니다.

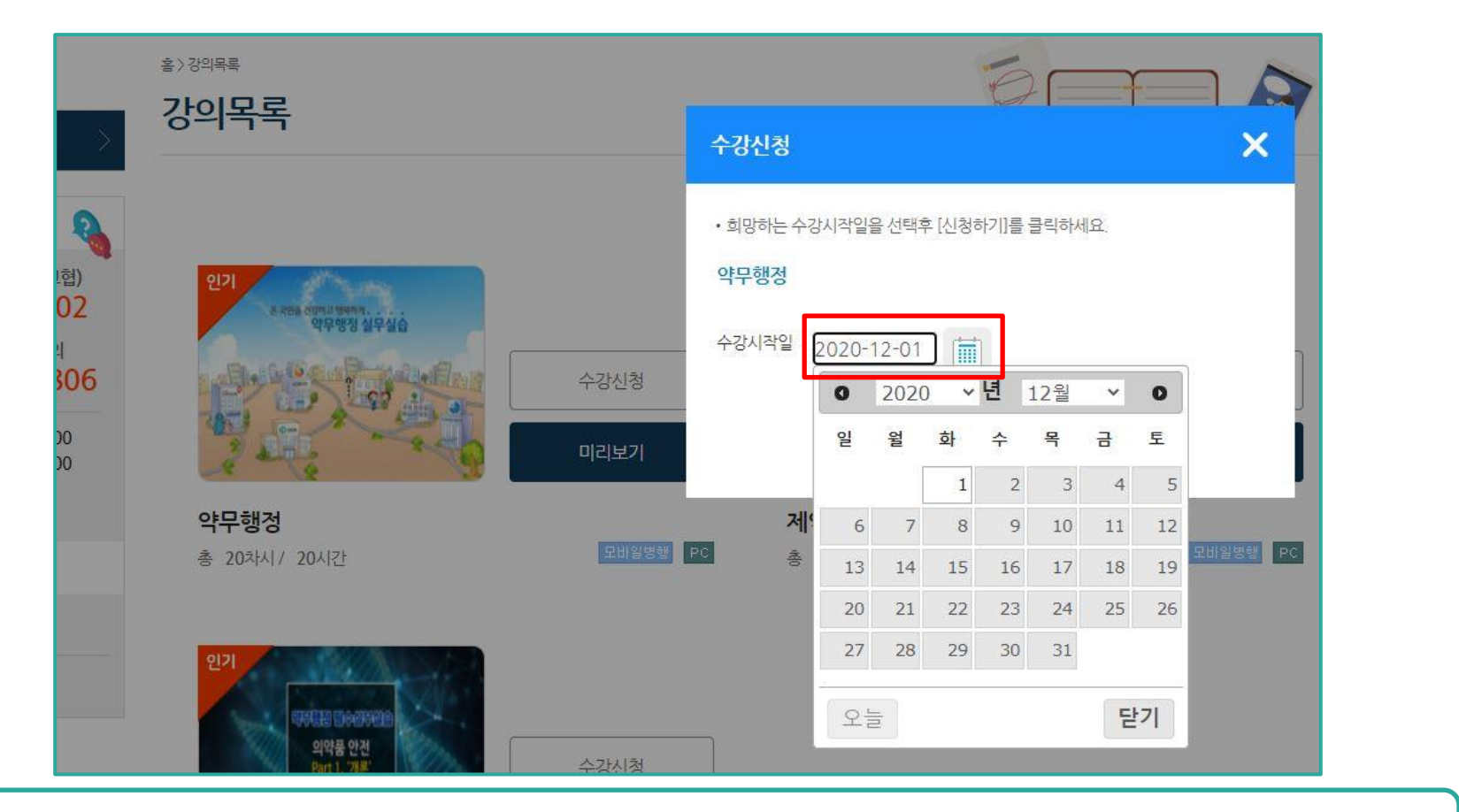

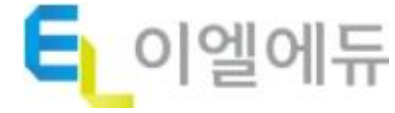

### 날짜를 선택하고 [신청하기] 버튼을 누른 뒤 팝업창의 [확인] 버튼을 누르면 수강 신청이 완료됩니다.

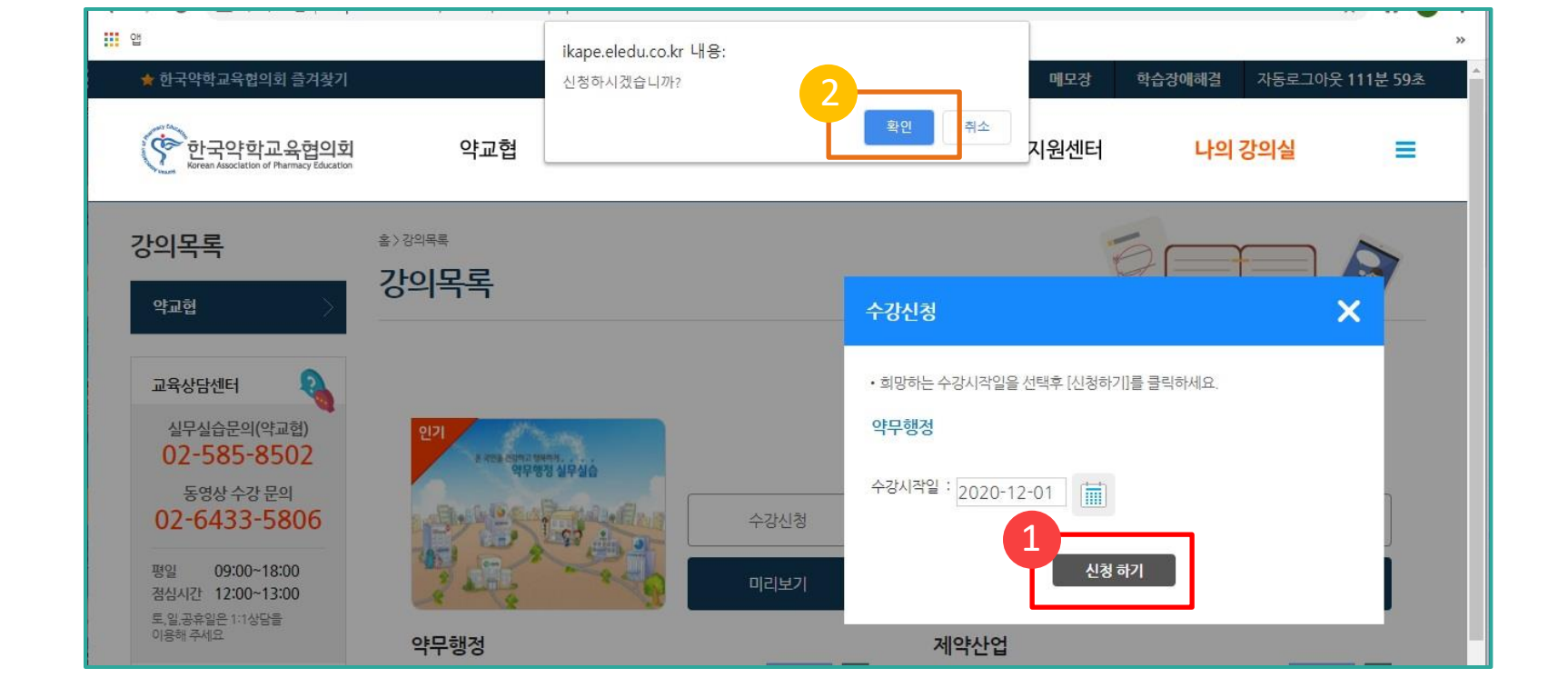

# 강의 수강신청

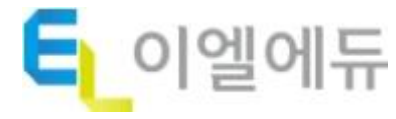

### 1. 수강신청 내역은 [나의 강의실] - [수강신청 내역]에서 확인할 수 있습니다.

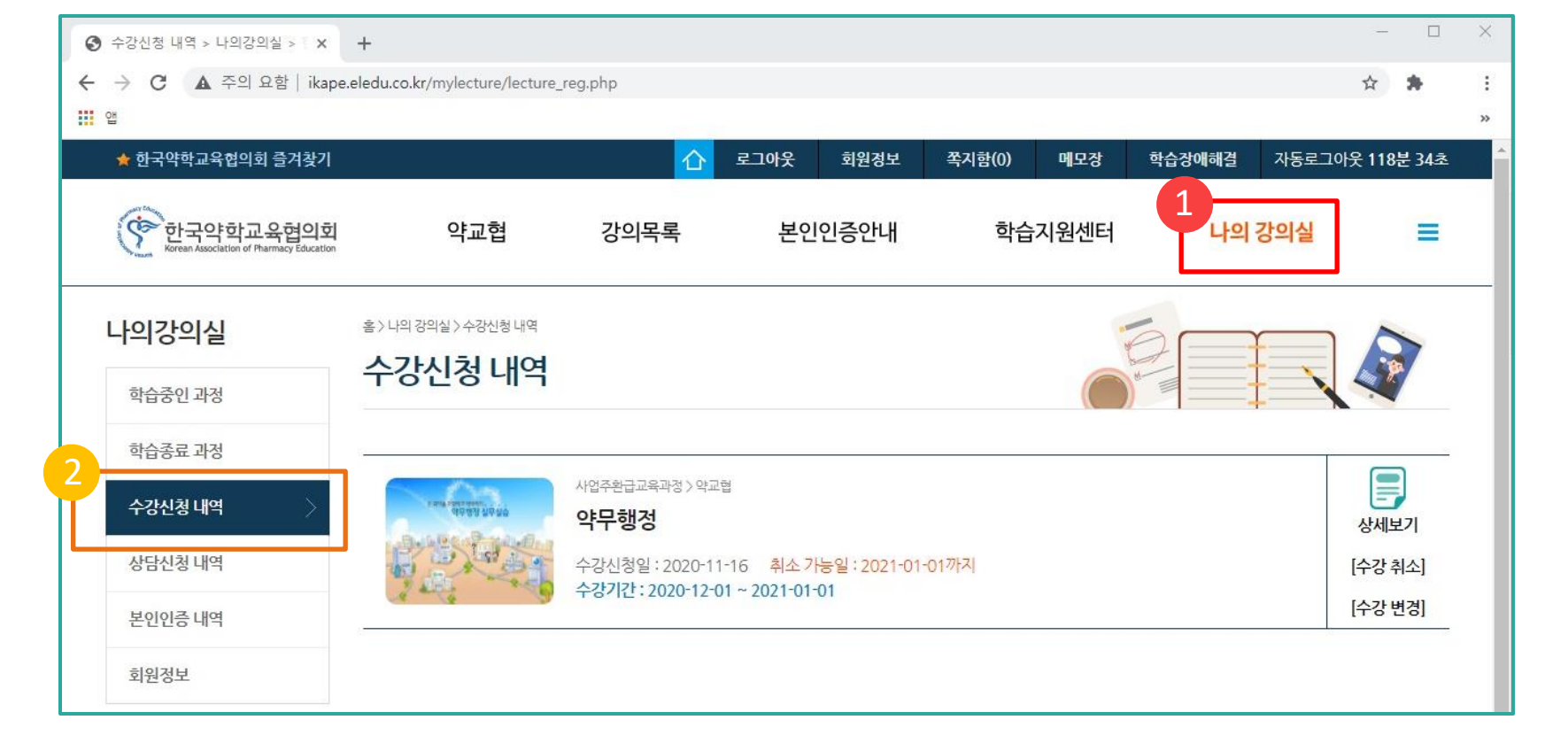

## 수강신청 내역 확인

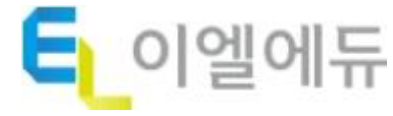

#### 1. 신청이 승인되면 [나의 강의실] - [학습중인 과정]에서 강의 수강을 진행할 수 있습니다.

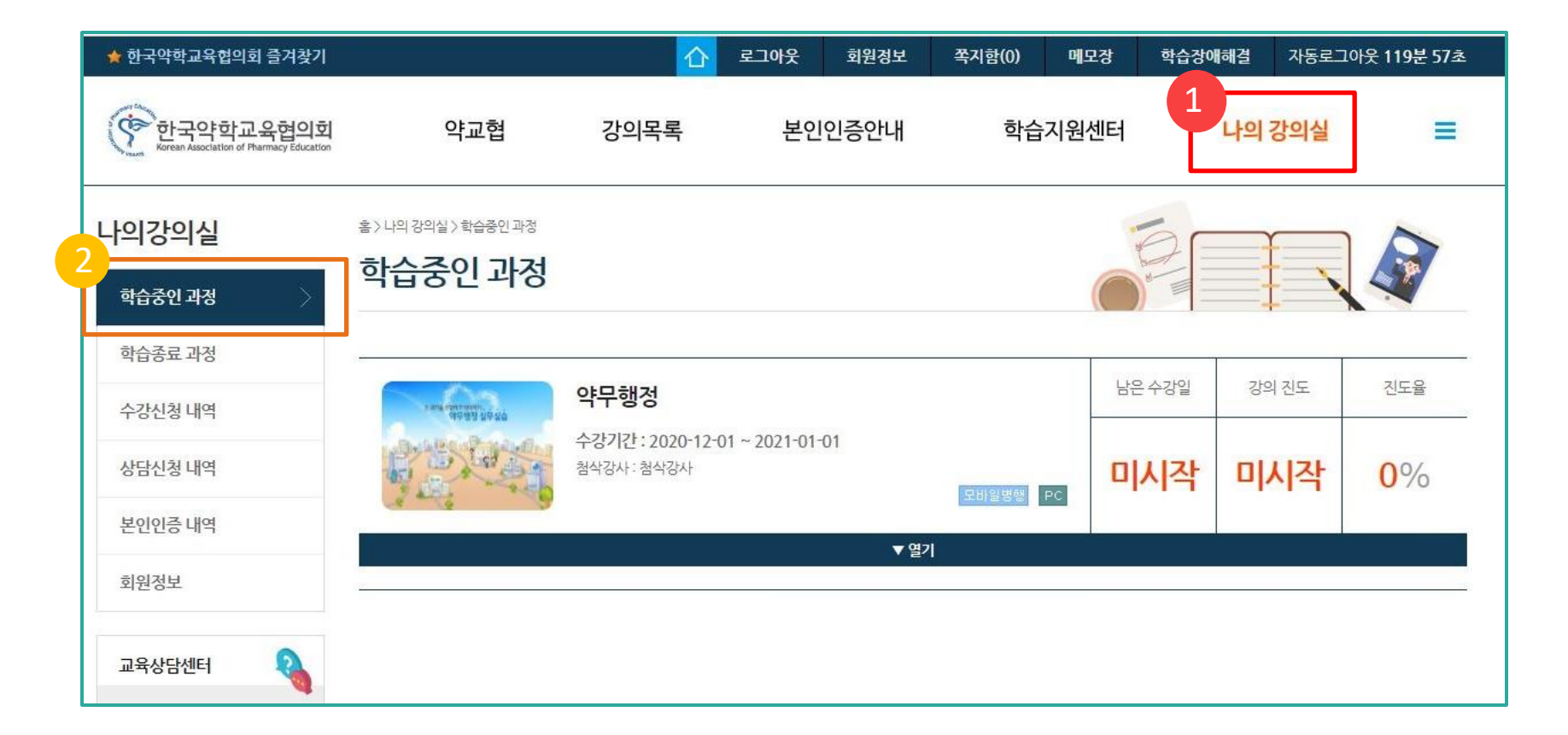

# 수강신청 내역 확인